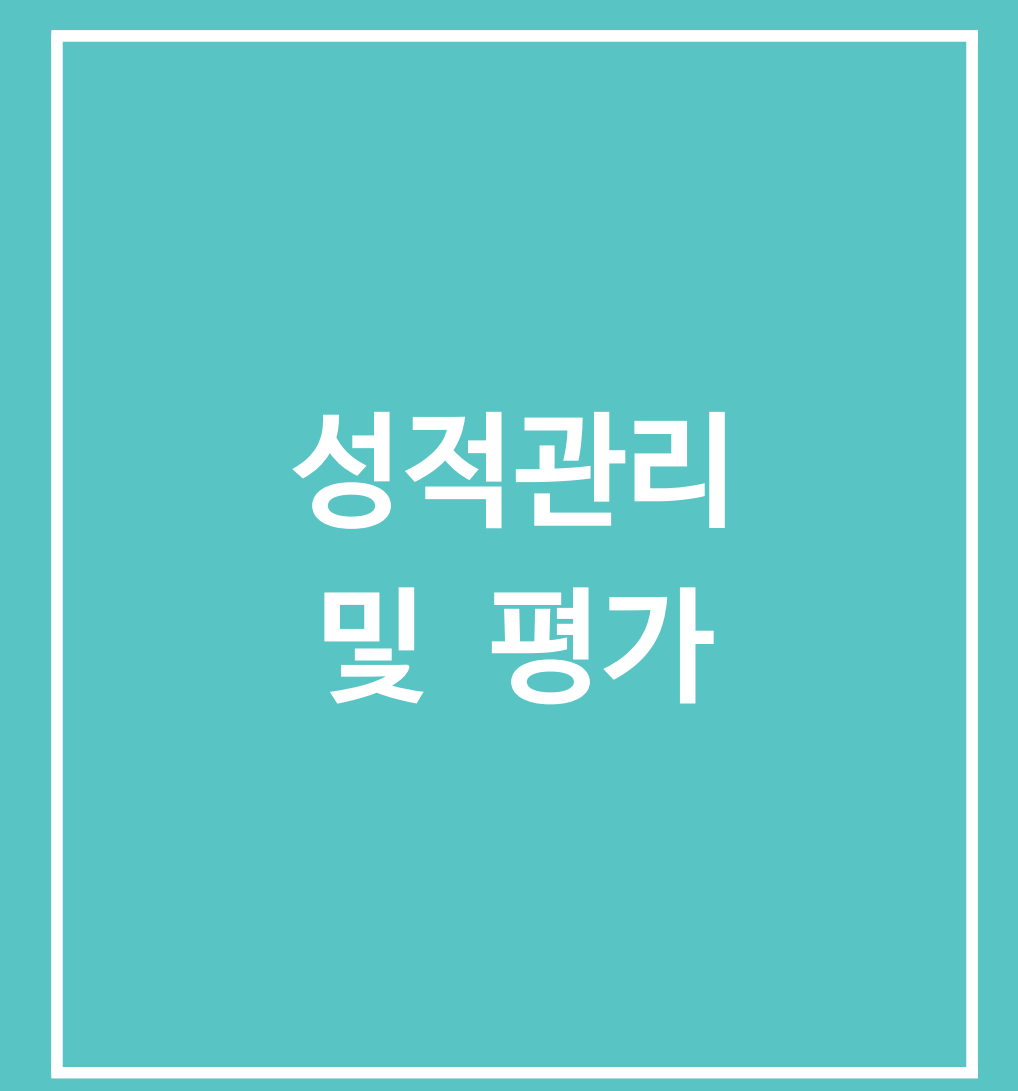

## 🖵 1. 성적 등록하기

스마트캠퍼스 내에서 진행되는 과제나 퀴즈 외에, 강의실에서 진행되는 오프라인 강좌의 성적도 스마트캠퍼스에 직접 등록할 수 있습니다. 강의실에서 오프라인 강좌의 중간고사 점수를 등록해보겠습니다.

 [성적/출석관리] 메뉴에서 [성적부] 메뉴를 클릭합니다. [성적 항목 관리] 탭에서 중간고사라는 성적 항목 을 추가하기 위해 [성적 항목 추가] 버튼을 클릭합니다.
 (과제나 퀴즈는 성적 항목이 자동 생성되므로 별도로 추가하실 필요가 없습니다.)

| A  | Test 강좌 (1)                                 |                          |                     | cti 🌔 🔲 🌲 I | 오 ::: 오그아웃 |
|----|---------------------------------------------|--------------------------|---------------------|-------------|------------|
| 8a | 강의실 홈 -                                     | 🏫 💈 Test 강좌 💈 성격향육 관리    |                     |             |            |
| Ð  | <b>성적/출석관리 ▲</b> ◀<br>· 학습이력현황              | 서저하모 과리                  |                     |             |            |
|    | <ul> <li>학습진도현황</li> <li>오프라인출석부</li> </ul> |                          |                     |             |            |
|    | · 성적부<br>수강생 알림 <del>-</del>                | 보기 성격항목 관리 척도 가져오기       | 다운로드 최종성적           |             |            |
| Ø  | 기타 관리 🗸                                     | 성적항목 관리 성적표 구성 [읍션]: 성적부 |                     |             |            |
|    | 학생화면                                        | 제목                       | 가중치 ⑦               | 최고 성적       | 편집         |
| Ø  | 학습활동 —                                      | Test 강좌                  |                     | -           | \$         |
|    | 이 게시판                                       | ◆ ② 팀플                   | 4,762               | 10.00       | \$         |
|    | 과제     추가       1     파일                    | 💠 🕒 과제                   | 47.619              | 100.00      | \$         |
|    | <ul> <li>동영상</li> <li>추가</li> </ul>         | ♦ 〇 토론                   | 47.619              | 100.00      | \$         |
|    | 대보기 ~                                       | ∑ 총점                     |                     | 210,00      | \$         |
|    | 고급 설정                                       | 저장                       |                     |             |            |
|    | ▼ 성적 관리 4 ▲ 성적부 ▲ 단일 기준 보기                  |                          | 성적 항목 추가<br>카테고리 추가 |             |            |

2) 성적 항목 이름을 입력하고, 최고성적에는 만점을 입력한 후, 저장합니다.

#### ▼ 성적 항목

| 항목 이름    | 중간고사       |    |
|----------|------------|----|
| 성적 유형 🕐  | 값          | \$ |
| 척도 ⑦     | 척도 사용하지 않음 | \$ |
| 최고성적 🕐   | 100.00     |    |
| 최저 성적 🕐  | 0.00       |    |
| 비공개 🕐    |            |    |
| 잠금 🕐     |            |    |
| 가중치 조정 🕐 |            |    |
| 가중치 🕐    | 0.0        |    |

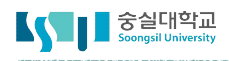

## 🖵 1. 성적 등록하기

3) 아래와 같이 앞에서 입력한 "중간고사"라는 성적 항목이 나타난 것을 확인할 수 있습니다.

| 제목       | 가중치 🕐   | 최고 성적       | 편집       |
|----------|---------|-------------|----------|
| Test 강좌  |         | -           | ۰        |
| ☆ ☑ 중간고사 | 0 100.0 | 100.00      | ۰        |
| ∑ 총점     |         | 310.00      | \$       |
|          |         | 성적항목의 수정, 삭 | 제 숨기기 설정 |

4) 새로운 '중간고사' 항목에 점수를 직접 입력할 수 있습니다. 상단의 [보기] 탭을 선택합니다.
 점수 칸을 클릭한 후, 점수를 입력하고 다른 칸을 클릭하거나 ENTER키를 치면 자동적으로 점수가 저장됩니다.

(점수를 입력한 칸의 색상이 주황색으로 변했는지 꼭 확인하세요)

| 보기  | 성적항목 관리  | 척도     | 가져오기 | 다운로드 | 최종성적 |
|-----|----------|--------|------|------|------|
| 성적부 | 단일 기준 보기 | 개인 성적표 |      |      |      |

합계점수는 직접 입력하실 수 없습니다. 성적항목관리에서 항목을 추가하신 후 점수를 입력하세요.

전체 사용자 :2/2

|     |         | Test 강좌 — |                |          |            |           |
|-----|---------|-----------|----------------|----------|------------|-----------|
| 이름  | 학번      | 🕜 팀플 🔷 🖄  | 🙆 과제 🔷 🖉       | 🔘 토론 🔷 🖉 | 📝 중간고사 🗇 🖉 | ∑ 총점 \$ ∠ |
| 김숭실 | 1234567 | 0.00      |                | -        | 90.0       | 0.00      |
| 이숭실 | 7890123 | 10.00     | ( <del>)</del> | -        | 90         | 10.00     |
|     | 전체 평균   | 5.00      | <u>.</u>       | <u>n</u> | 8          | 5.00      |

### 🖵 2. 성적 엑셀로 등록하기

학생 수가 많아 일일이 입력하기 어려운 경우 엑셀파일로 점수를 일괄 등록할 수 있습니다. ① 성적항목 만들기, ② 내보내기로 엑셀파일 저장, ③ 성적입력하기, ④ 가져오기로 엑셀파일 업로드의 단계로 진행하시면 됩니다.

[성적/출석관리] 메뉴에서 [성적부] 메뉴를 클릭합니다. [성적 항목 관리] 탭에서 [성적 항목 추가] 버튼
 을 클릭하여 중간고사 성적 항목을 먼저 추가합니다.

| ì       | Test 강좌 (1)                                                                                                    |     |                              |                     | ci 🔵 📃 🌲 🕯 |     |
|---------|----------------------------------------------------------------------------------------------------|-----|------------------------------|---------------------|------------|-----|
| 32      | 강의실 홈 -                                                                                                    | -   | 🏫 👌 Test 강좌 🍐 <b>성적항목 관리</b> |                     |            |     |
| 9<br>x  | <b>성적/출석관리 ^</b><br>· 학습이력현황<br>· 학습진도현황                                                                                                    | ł   | 성적항목 관리                      |                     |            |     |
| २'<br>इ | · 오프라인출석부<br>· 성적부                                                                                                    |     | 보기 성적향목 관리 척도 가져오기           | 다운로드 최종성적           |            |     |
| _<br>]  | 수강생 알림 ▼<br>기타 관리 ▼                                                                                                    |     | 성적항목 관리 성적표 구성 [옵션]: 성적부     |                     |            |     |
| -       | 학생화면                                                                                                    |     |                              |                     |            |     |
| )       | 학습활동                                                                                                    | - 1 | 가중치의 합계가 100으로 자동 조정되었습니다.   |                     |            |     |
|         |                                                                                                    | -   | 제목                           | 가중치 ⑦               | 최고 성적      | 편집  |
| i       | 이 게시판         추가           이 기시판         4가                                                                                                    |     | Test 강좌                      |                     |            | \$  |
| 1       | <ul> <li>1 지</li> <li>1 지</li> <li>1 1 지</li> <li>1 1 1 1 1 1 1 1 1 1 1 1 1 1 1 1 1 1 1</li></ul> |     | ☆ 〇 팀플                       | 3.226               | 10.00      | \$  |
|         | S 등 응상                                                                                                    |     | 🗞 🗿 과제                       | 32.258              | 100.00     | -0- |
|         | [[보기 *                                                                                                    |     | ☆ 😳 토론                       | 32.258              | 100.00     | \$  |
|         | 고급 설정                                                                                                    |     | ☆ ☑ 중간고사                     | 32.258              | 100.00     | •   |
|         | ▼ 성적 관리                                                                                                    |     | ∑ 총점                         |                     | 310,00     | \$  |
|         | <ul> <li>□ 장역부</li> <li>① 단일 기준 보기</li> <li>① 개인 성직표</li> <li>▼ 성적항목 관리</li> <li>축 성적항목 관리</li> <li>축 성적항목 관리</li> <li>축 성적표 구성</li> <li>주 (음세): 성적부</li> </ul>                                                                                                    |     | 치장                           | 성적 항목 추가<br>카테고리 추가 |            |     |

2) [다운로드] 탭의 [성적 항목 선택]에서 점수를 입력할 중간고사 성적 항목만 체크한 후, [다운로드] 버튼을 클릭합니다.

| 보기   | 성적항목 관리 | 척도  | 가져오기          | 다운로드 | 최종성적 |          |
|------|---------|-----|---------------|------|------|----------|
|      |         |     |               |      |      | ▶ 모두 펼치기 |
| ▼ 성적 | 항목 선택   |     |               |      |      |          |
|      |         |     |               |      |      |          |
|      |         | 팀플  |               |      |      |          |
|      |         | 과제  |               |      |      |          |
|      |         | 토론  |               |      |      |          |
|      | 중       | 간고사 | 2             |      |      |          |
|      |         | 총점  |               |      |      |          |
|      |         | 2   | 년체 선택 / 선택 해제 |      |      |          |
|      |         |     |               |      |      |          |
| ▶ 기티 | 설정      |     |               |      |      |          |
|      |         |     | 다운로드          |      |      |          |

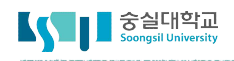

## □ 2. 성적 엑셀로 등록하기

3) 다운로드 받은 엑셀파일에서 중간고사 항목에서 성적을 입력합니다. <u>성적입력을 마친 후, 이름이 적혀있는</u>
 <u>열을 삭제합니다.</u> (영문이름에 쉼표가 있기 때문에 CSV 형식으로 저장 시, 매핑 오류가 발생합니다. )

|   | A   | В         | С    | D  | E     | F          | G    | Н     |
|---|-----|-----------|------|----|-------|------------|------|-------|
| 1 | 이름  | 영문명       | 학번   | 학부 | 학과(전공 | 이메일 주:     | 중간고사 | (실점수) |
| 2 | 김숭실 | Kim, Soor | gsil |    |       | smart carr | 90   |       |
| 3 | 이숭실 | Lee, Soor | gsil |    |       | smart cam  | 95   |       |
|   |     | 삭제        |      |    | 1     |            |      | 1     |

4) 성적을 입력한 뒤 [다른 이름으로 저장]을 눌러 엑셀파일의 형식을 CSV(쉼표로 분리)로 저장합니다.

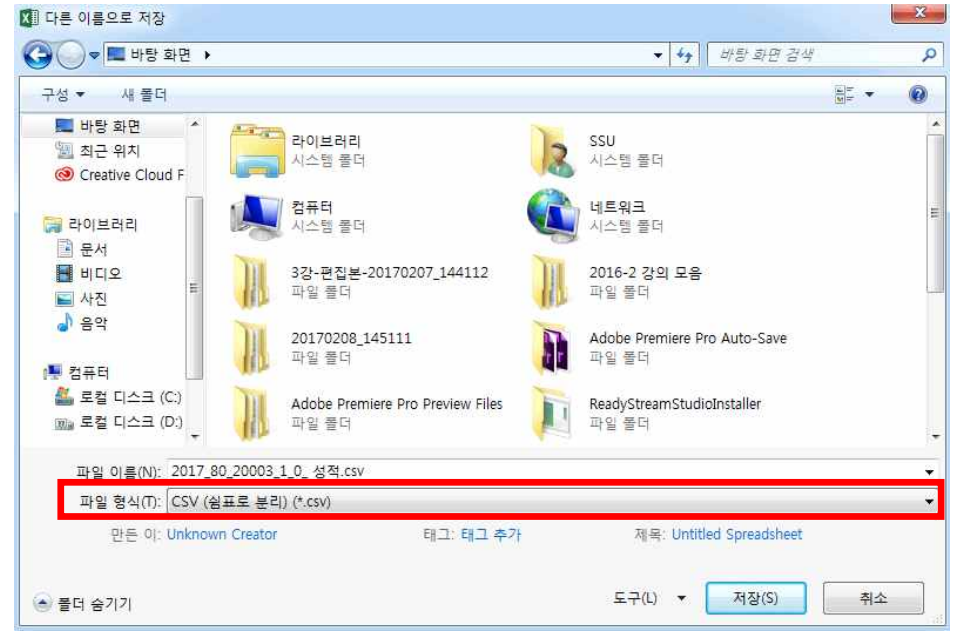

5) 저장한 성적 파일을 등록하기 위해 [가져오기] 탭을 선택합니다. [파일을 선택하세요] 버튼을 클릭하여 성 적 CSV 파일을 업로드한 후, [성적 등록] 버튼을 클릭합니다.

| 보기       | 성적항목 관리 | 척도    | 가져오기                 | 다운로드  | 최종성적    |              |
|----------|---------|-------|----------------------|-------|---------|--------------|
| 엑셀(.csv) | 수동 등록   |       |                      |       |         |              |
| 710      | 2111    |       |                      |       |         |              |
| 파일       | 섬구      |       |                      |       |         |              |
|          |         | 파일* ፲ | 사일을 선택하세요<br>성격 .csv |       |         | 1            |
|          |         |       | 0 1.0                |       |         | -            |
|          |         |       |                      |       | 첨부파일을 마 | 우스로 끌어 놓으세요. |
|          |         | 인코딩 E | UC-KR                |       | \$      |              |
|          |         | 구분 🔿  | 탭⊙콤마○콜론○             | 에미 콜론 |         |              |
|          |         | 성전    | 박 <del>등</del> 록     |       |         |              |

|     |         | Test 강좌 — |          |                  |            |         |
|-----|---------|-----------|----------|------------------|------------|---------|
| 이름  | 학번      | O 팀플 ♠ 🖉  | 🙆 과제 ≑ ∠ | 🔘 토론 ≑ ∠         | 🗹 중간고사 📚 🖉 | ∑ 총점≑ ∠ |
| 김숭실 | 1234567 | ÷         |          | 3 <b>5</b>       | 70.0       | 70.0    |
| 이숭실 | 7890123 | 5         | 121      | 1                | 90.0       | 90.0    |
|     | 전체 평균   | ÷         | (F)      | ) <del>j</del> e | 80.0       | 80.0    |

7) 아래와 같이 입력된 점수를 확인하실 수 있습니다.

| ▼ 사용자 확인   |                                                                                                    |    |
|------------|----------------------------------------------------------------------------------------------------|----|
| '학번' 필드 선택 | 학번                                                                                                    | \$ |
| ▼ 성적 항목 확인 |                                                                                                    |    |
| 이름         | 미포함                                                                                                    | \$ |
| 영문명        | 미포함                                                                                                    | \$ |
| 학번         | 미포함                                                                                                    | \$ |
| 학부         | 미포함                                                                                                    | \$ |
| 학과(전공)     | 미포함                                                                                                    | \$ |
| 이메일 주소     | 미포함                                                                                                    | ¢  |
| 중간고사 (실점수) | 기타<br>✓ 미포함<br>새 성적 항목<br>성적 항목들<br>팀플평가 :팀플<br>과제 :과제<br>토론방 :토론<br>중간고사<br>파=팩<br>팀플평가 :팀플데 다에 대한 파<br>과제 :과제입니다.에 대한<br>토론방 :토론방에 대한 피드<br>중간고사에 대한 피드백 | •  |

성적 등록

6) [사용자 확인]에서 '학번' 필드 선택을 엑셀파일에 있는 '학번' 열로 선택하고 [성적 항목 확인]에서 엑셀 파일에 있는 중간고사 성적을 등록할 '중간고사' 성적 항목을 선택한 후에 [성적 등록] 버튼을 클릭합니다.

## - 2. 성적 엑셀로 등록하기

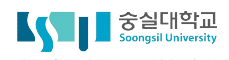

## 🖵 3. 성적 가중치 조절하기

과제 100점, 퀴즈 100점, 중간고사 100점으로 성적항목이 등록되어 있지만, 과제는 50%, 퀴즈는 20%, 중간고사는 30%가 반영되는 경우, 가중치를 조정할 수 있습니다. (만약 처음부터 팀 과제는 50점 만점, 퀴즈는 20점 만점으로 성적항목을 등록하셨다면 성적 가중치 가 자동으로 계산되므로 조정할 필요는 없습니다.)

 [성적/출석관리] 메뉴에서 [성적부] 메뉴를 클릭합니다. [성적항목 관리] 탭에서 각 성적 항목의 가중치 열의 체크박스를 클릭하여 가중치를 입력한 후, 저장합니다.
 (중간고사30%, 과제 50%, 퀴즈20%가 반영되는 경우, 각각 30, 50, 20을 입력하시면 됩니다.)

| 보기      | 성적항목 관리 | 척도        | 가져오기 | 다운로드 | 최종성적 |
|---------|---------|-----------|------|------|------|
| 성적항목 관리 | 성적표 구성  | [옵션]: 성적부 |      |      |      |

| 제목          | 가중치 🕐 | 최고 성적  | 편집    |
|-------------|-------|--------|-------|
| Test 강좌     |       |        | \$    |
| 🗞 🕐 팀플      | 30    | 10.00  | -0-   |
| 🗞 🕒 과제      | 20    | 100.00 | \$    |
| 🗞 🙆 토론      | 2 10  | 100.00 | \$    |
| ☆ 🗹 중간고사    | ☑ 40  | 100.00 | \$    |
| $\Sigma$ 총점 |       | 310.00 | -\$2- |

가중치의 합계는 반드시 100%가 되어야 하므로 모든 성적 항목이 추가된 이후 조정해주세요.

저장

## <u> 4. 가산점</u> 주기

특정 학생들에게만 가산점을 줄 수 있습니다. 가산점은 특정 학생의 총점에만 영향을 미치므로 새로 운 성적항목으로 추가하셔야 합니다.

1) [성적/출석관리] 메뉴에서 [성적부] 메뉴를 클릭합니다. [성적 항목 관리] 탭에서 성적 항목을 추가하기 위해 [성적 항목 추가] 버튼을 클릭합니다.

| A          | Test 강좌 (1)                                                                                                    |         |                        |           |             |                | ct 🕖   |      | ۰  | 2 | 로그아웃 |
|------------|----------------------------------------------------------------------------------------------------|---------|------------------------|-----------|-------------|----------------|--------|------|----|---|------|
| 8a         | 강의실 홈                                                                                                    | ♠ > Tes | st 강좌 > <b>성적항목 관리</b> |           |             |                |        |      |    |   |      |
| •          | <b>성적/출석관리 ▲</b><br>· 학습이력현황<br>· 학습진도현황                                                                                     | 성적형     | 낭목 관리                  |           |             |                |        |      |    |   |      |
| XX<br>IIII | · 오프라인출석부<br>· <b>성적부</b>                                                                                                    | 보기      | 성적항목 관리                | 척도        | 가져오기        | 다운로드           | 최종성    | 적    |    |   |      |
| ₩<br>₩     | 수강생 알림 ▾<br>기타 관리 ▾                                                                                                    | 성적항목    | 목관리 성적표구성              | [옵션]: 성적부 | <u>r</u>    |                |        |      |    |   |      |
|            | 학생화면                                                                                                    | 가중치의    | 의 합계가 100으로 자동         | 조정되었습니다.  |             |                |        |      |    |   |      |
| Φ          | 학습활동 —                                                                                                    |         | 제목                     |           | 가중치 ⑦       |                |        | 최고 성 | 성적 |   | 편집   |
| m          | <ul> <li>기시판</li> <li>추가</li> <li>추가</li> <li>추가</li> </ul>                                                                  | Te      | est 강좌                 |           |             |                | -      |      |    |   | \$   |
|            | <ul> <li>파일</li> <li>추가</li> </ul>                                                                                           | \$      | , 🕑 팀플                 | 3.226     |             |                | 10,00  |      |    |   | ф    |
|            | S영상                                                                                                    | 0       | • 🕒 과제                 | 32.258    | 5           |                | 100.00 |      |    |   | \$   |
|            |                                                                                                    | \$      | , 😳 토론                 | 32.258    | 3           |                | 100.00 |      |    |   | ¢    |
|            | 고급 설정                                                                                                    | \$      | 🖉 중간고사                 | 32.258    | 3           |                | 100.00 |      |    |   | 0    |
|            | ▼ 성적 관리                                                                                                    | Σ       | · 총점                   |           |             |                | 310.00 |      |    |   | \$   |
|            | <ul> <li>때 단열 기준 모기</li> <li>페인 성적표</li> <li>♥ 성적항목 관리</li> <li>♥ 성적항목 관리</li> <li>♥ 성적화목 구성</li> <li>♥ [옵션]: 성적부</li> </ul> | 저장      |                        |           | 성적 호<br>카테고 | 항목 추가<br>그리 추가 |        |      |    |   |      |

2) '가산점'이라고 성적항목 이름을 입력 후 저장하여 새로운 성적항목을 추가합니다. 아래와 같이 가산점 항 목이 나타나면 해당 성적항목을 가산점으로 설정하기 위해, 편집 아이콘을 클릭하여 [설정] 메뉴를 선택합니다.

| 제목       | 가중치 ⑦ | 최고 성적  | 편집          |
|----------|-------|--------|-------------|
| Test 강좌  |       |        | \$          |
| 🗞 🕑 팀풀   | 2.439 | 10.00  | \$          |
| 🗞 🙆 과제   | 24.39 | 100.00 | \$          |
| 🗞 😳 토론   | 24.39 | 100.00 | \$          |
| 🗞 🗹 중간고사 | 24.39 | 100.00 | \$          |
| ☆ 🗹 가산점  | 24.39 | 100.00 | \$          |
| V 4 74   |       |        | ☆설경         |
| ⊿ 중심     |       | 410.00 | ■계산 수정      |
| 저장       |       |        | ★삭제<br>@숨기기 |

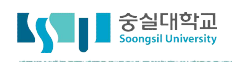

## 🖵 4. 가산점 주기

3) [카테고리 및 성적 가중치 설정] 항목에서 [가산점]을 체크한 후, 저장합니다.

| ▶ 성적 항목                    |       |
|----------------------------|-------|
| ▼ 카테고리 및 성적 가중치 설정         |       |
| 가중치 조정 ⑦<br>가중치 ⑦<br>가산점 ⑦ | 24.4  |
|                            | 저장 취소 |

4) 만약 성적 항목들의 합계가 100이 아니어서 가중치를 조정하였다면, 가산점에도 역시 가중치를 조정해 주 셔야 합니다. [가중치 조정]을 체크한 후, 가중치를 입력한 후, 저장합니다. 가중치는 100점 만점 기준으 로 했을 경우, 가산점이 최대 몇 점까지 가능한지를 입력해주시면 됩니다. (만약, 가산점이 최대 10점이어서 10점으로 성적을 입력하셨더라도 꼭 가중치를 10으로 입력해주셔야 합니다.)

| ▶ 성적 항목            |                            | <b>↑</b>          |                 |     |
|--------------------|----------------------------|-------------------|-----------------|-----|
|                    | 제목                         | 가중치 🕐             | 최고 성적           | 편집  |
| ▼ 카테고리 및 성적 가중치 설정 | 🖿 Test 강좌                  |                   | -               | 4   |
|                    |                            |                   | 10.00           | ¢   |
| 가중치 조정 🕜 🛛         | 각 성적 항목을 가중치               | 반영되어<br>거         | 100.00          | 43- |
| <b>가중치</b> ⑦ 10    | 최고성적을 설성하였다<br>별도로 가중치 설정을 | 건<br>하실 필요가 없습니다. | 100.00          | ÷Qr |
| 가산점 🕐 🛛 🗹          |                            |                   | 30.00           | \$  |
|                    | ☆ 📝 가산점                    | □ 10.0            | 100.00 <u>+</u> | ¢   |
| 저장 취소              | ∑ 총점                       |                   | 240.00          | \$  |

#### 5) 아래와 같이 가산점 표시를 확인하실 수 있습니다.

☆ ☑ 가산점

✓ 10.0

100.0+

## 🖵 5. 성적관리 및 성적표보기

#### 학생들의 전체 성적은 보기 탭에서 확인할 수 있습니다. 보기의 구성과 기능은 아래와 같습니다.

| 보기                 | 성적항목 관리                   | 척도                               | 가져오기                   | 다운로드           | 최종성적                |                     |                         |           |          |
|--------------------|---------------------------|----------------------------------|------------------------|----------------|---------------------|---------------------|-------------------------|-----------|----------|
| 성적부                | 단일 기준 보기 개                | 인 성적표                            |                        |                |                     |                     |                         |           |          |
| 합계점수는<br>전체 사용자 :: | 직접 입력하실 수 없습니<br>2/2 해당성적 | <mark>다. 성적항목관</mark><br>항목만 볼 - | ·리에서 항목을 추가<br>수 있습니다. | 하신 후 점수를 입     | <mark> 력하세요.</mark> |                     |                         |           |          |
| 이름이나 학             | 번 순으로 정렬합니                | 다.                               | Test 간좌 —              | 보고             | 서 표시 모드             | 가 '모두 보기            | ', '집계만', '성적[          | 반'모드로 변경됩 | 니다.      |
| 이름                 |                           | 학번                               | 🕐 팀플 🜩 🖉               | 🙆 과제 🜲         | 2                   | Ӧ 토론 🔷 🖉            | 📝 중간고사 🛊 🖉              | 📝 가산점 🖨 🖉 | ∑ 총점 ≑ ∠ |
| 김숭                 | 실                         | 123456                           | 7 0                    | .00            | -                   |                     | -                       |           | 0.00     |
| 이숭                 | 실 🔲                       | 789012                           | 3 10                   | .00 클릭하<br>반드시 | ŀ여 점수를 입<br>  다른 칸을 | 입력하거나 수정<br>클릭하거나 엔 | ]할 수 있습니다<br>터키를 쳐야 저장됩 | 립니다.      | 10.00    |
| 스가새이 개이            | 이 서저표리 이도하네               | IFF 전체 평균                        | 7 5                    | .00            | -                   |                     |                         |           | 5.00     |
|                    | - 07#1 9085               |                                  | -                      |                |                     |                     |                         |           |          |

총점은 직접 입력할 수 없으며 성적 항목의 점수 합계가 나타납니다.

# 편집 모드일 경우, 성적관리 메뉴는 아래와 같이 변경됩니다. 각 항목에 나타나는 아이콘을 이용하여 숨기기, 잠그기(수정금지), 설정 등을 변경하실 수 있습니다.

|       |  |         | Test 강좌 — 🐐 💿 🔒 |                    |         |            |           |             |  |  |  |  |
|-------|--|---------|-----------------|--------------------|---------|------------|-----------|-------------|--|--|--|--|
| 이름 학번 |  | 학번      | ◎ 팀플 ♠ 🖉 클릭     | 릭하면,,모든, 학생들(      | 에게 숨기기. | 📝 중간고사 🗇 🖉 | 📝 가산점 🗢 🖉 | ∑ 총점 \$ ℤ   |  |  |  |  |
|       |  | 제어      | \$ @ A          | \$ ø B             | \$ © A  | 수 🖩 @ 곱    | \$ I @ A  | II @ 品      |  |  |  |  |
| 김숭실   |  | 1234567 | \$ ● 盘 0.00     | \$ <b>\$</b>       | * • £   | \$ @ £     | \$ @ B    | \$ @ ₴ 0.00 |  |  |  |  |
| 이숭실   |  | 7890123 | \$ @ 盘 10.00    | ⇔ <mark>∞</mark> & | \$ @ £  | * • A      | \$ @ B    | ⇔ ⊛ 盘 10.00 |  |  |  |  |
|       |  | 전체 평균   | 5.00            |                    |         | -          | ~         | 5.00        |  |  |  |  |

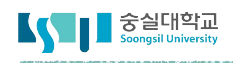

## 🖵 5. 성적관리 및 성적표보기

[성적부] 메뉴의 [성적항목 관리] 탭에서 [성적표 구성] 메뉴를 클릭하여 학생들에게 보여지는 성적표를 확인 하고 조정하실 수 있습니다 .

| 보기      | 성적항목 관리       | 척도       | 가져오기         | 다운로드  | 최종성적 |                       |
|---------|---------------|----------|--------------|-------|------|-----------------------|
| 성적항목 관리 | 성적표구성         | [옵션]: 성격 | 척부           |       |      |                       |
|         |               | 학습자기     | 가 열람할 성적표를 구 | 성합니다. |      | ▼ 모두 접기               |
| ▼ 성적 형  | 상목 설정         |          |              |       |      |                       |
|         |               | 7        | 본값 변경        |       |      |                       |
|         | 성적 표시 형       | 형식 ⑦     | 기본 (실점수)     |       | \$   |                       |
|         | 소수점 자리        | 수⑦       | 기본 (2)       |       | ÷    |                       |
| ▼ 개인 상  | 성적표           |          |              |       |      |                       |
|         |               | 7        | 본값 변경        |       |      |                       |
|         | 순위 공          | 공개 ②     | 기본 (숨기기)     |       | \$   | 성적항목별로 개인의 등수가 표기됩니다. |
|         | 백분율 공         | 공개 ⑦     | 기본 (보기)      |       | \$   | 성적항목별로 전체 평균 표기됩니다.   |
|         | 피드            | 백공개      | 기본 (숨기기)     |       | \$   | 성적항목별로 중간값이 표기됩니다.    |
|         | 가중            | 치 공개     | 기본 (숨기기)     |       | \$   |                       |
|         | 평균점수 공        | 물개 ②     | 기본 (숨기기)     |       | \$   |                       |
|         | 학             | 점 공개     | 기본 (숨기기)     |       | \$   |                       |
|         | 총점 내 비중 공     | 공개 ⑦     | 기본 (숨기기)     |       | \$   |                       |
|         | 성적 범          | 위 공개     | 기본 (보기)      |       | \$   |                       |
|         | 성적 범위 소수?     | 점표시      | 0            |       | \$   |                       |
|         | 숨긴 성적항목 공     | 공개 ③     | 기본 (다음까지 숨김) | 2     | \$   |                       |
| 성적항     | 목 숨김 시 최종성적 공 | 물개 ⑦     | 기본 (숨기기)     |       | \$   |                       |
|         |               |          |              |       |      |                       |

취소

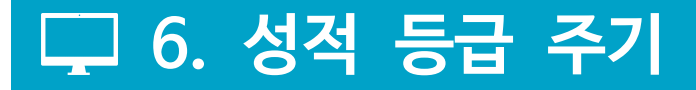

성적 등록이 모두 완료되었다면, 성적 등급을 계산합니다. 성적 등급 계산 후 엑셀 파일로 다운로드 받아 행정시스템(u-SAINT)에 바로 업로드하여 제출하실 수 도 있습니다.

[성적/출석관리] 메뉴에서 [성적부] 메뉴를 클릭 후, [최종성적] 탭을 선택합니다.
 먼저, 평가 방법 설정 메뉴를 클릭하여, 절대/상대평가, 공개/비공개 여부를 선택합니다.
 비공개로 하신 후, 성적 등급 등록이 완료되면 그때 공개로 변경하시면 됩니다.

### 최종성적

| 보기      | 성적항목 관리       | 척도   | 가져오기     | 다운로드     | 최종성적   |
|---------|---------------|------|----------|----------|--------|
| 절대평가    | 상대평가 최종성      | 성진   |          |          |        |
|         | 11<br>12      |      | 성적 평가 방법 | 🔿 절대평가 🄇 | ● 상대평가 |
| 성적 평가 병 | 방법이 설정되어 있지 않 | 습니다. | 성적 공개 여부 | 공개 🧿 비   | 공개     |
|         |               |      |          | → 설정 저장  | 취소     |

2) 평가방법에 따라 학점을 어떻게 주실지 먼저 기준을 설정합니다.
 만약 상대평가를 하신다면 상대평가 메뉴를 클릭합니다.(절대평가는 점수기준으로 설정하시면 됩니다.)
 [문자 성적 수정] 버튼을 클릭하여 기준을 변경하실 수 있습니다.

| 보기                 | 친기 성적항목 관리                       |        | 학당목 관리         척도         가져오기                                                         |             | 다운로드      | 최 <del>종</del> 성적                           |
|--------------------|----------------------------------|--------|----------------------------------------------------------------------------------------|-------------|-----------|---------------------------------------------|
| 헐대평가               | 상대평가                             | 최종성    | 적                                                                                      |             |           |                                             |
| 절대평가:              | 값은 백분위 환                         | 산한 점수  | 입니다.                                                                                   | 최종 성적 상위    | 10% 이상은 A | 4+를 의미합니다.                                  |
| 641871             | 값은 성적 문포<br>                     | 에 따는 미 | · 절립니다.                                                                                |             |           |                                             |
| 541371 · ·         | 값은 성적 문포<br>학점<br>A+             | 에 따는 미 | 월립니다.<br>최저<br>0.00%                                                                   | %           |           | 최고<br>10.00%                                |
| 5-113-11-<br>5     | 값은 정적 문포<br><b>학점</b><br>A+<br>A | 에 따는 미 | 철립니다.<br>최저<br>0.009<br>10.011                                                         | %           |           | 최고<br>10.00%<br>25.00%                      |
| 4<br>4             | 값은 성적 문포<br>학점<br>A+<br>A-       | 에 따는 미 | <u>최</u> 저<br>0.009<br>10.01 <sup>1</sup><br>25.01 <sup>1</sup>                        | %<br>%      |           | 최고<br>10.00%<br>25.00%<br>35.00%            |
| 5 <u>41571 - 1</u> | 값은 성적 문포<br>학점<br>A+<br>A-<br>B+ | 에 따는 미 | 철립니다.<br>최저<br>0.009<br>10.01 <sup>1</sup><br>25.01 <sup>1</sup><br>35.01 <sup>1</sup> | %<br>%<br>% |           | 초 고<br>10.00%<br>25.00%<br>35.00%<br>45.00% |

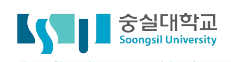

## □ 6. 성적 등급 주기

3) 평가기준 입력이 완료되었으면 다시 **[최종성적]** 메뉴를 선택합니다.

현재 보기 탭에 입력된 점수를 가져오시려면 [성적 반영] 버튼을 클릭합니다. (차후, '보기' 탭에서 성적을 수정하셨다면 해당 버튼을 다시 클릭하셔서 점수를 재반영 하셔야 합니다)

| 보기         | 성적             | 항목 관리                        | 척도                                       | 가져오기                                     | 다운로드                               | 최종성적                              |                                            |                      |              |
|------------|----------------|------------------------------|------------------------------------------|------------------------------------------|------------------------------------|-----------------------------------|--------------------------------------------|----------------------|--------------|
| 절대평        | 가 상대평          | 가 최종성                        | 적                                        |                                          |                                    |                                   |                                            | 1                    |              |
|            | 성적 평가<br>성적 공개 | 방법 상대평<br>여부 비공2             | 명가<br>H                                  |                                          |                                    |                                   |                                            |                      |              |
|            | 목록수/           | <b>학점</b> 15<br><b>검색</b> 학번 | <ul> <li>◆ 모두 ◆</li> <li>○ 검색</li> </ul> |                                          | 검색                                 | 다운                                | 으로드 받아서 u-SAI                              | NT에 업로드              | . 하실 수 있습니다. |
| 번          | হ হ            | 과(전공)                        | 학년                                       | 학번 🔺                                     | 이름                                 | 성적                                | 백분환산점수                                     | 학점                   | 최종성적         |
| 1          | 1 Sma          | rt Campus                    | 3                                        | 1234567                                  | 김숭실                                | 0.00                              |                                            | В                    | B \$         |
| 성적을<br>학생들 | 을 비공개<br>들은 다음 | 로 하였[<br>과 같이                | 다면 [성<br>[최종성                            | <sup>실성한 평가 7</sup><br>성적 설정]<br>성적] 탭에서 | I순에 따라 성적 등<br>메뉴에서 공기<br>히 성적을 확인 | 등급이 자동의<br>성적<br>비로 변경하<br>민할 수 있 | 2로 나타납니다.<br>등급에서 수동으로 성<br>해주세요.<br>닟습니다. | 성적 등 <del>급을</del> : | 조정하실 수 있습니다. |
| 보          | 힌              | 최종성                          | 적                                        |                                          | 성적 평가 방                            | 방법 〇                              | 절대평가 🧿 성                                   | 상대평 <mark>가</mark>   |              |
|            |                | 성                            | 성적                                       | 58.0                                     | 성적 공개 0<br>설정 변경                   | <b>여부 이</b><br>병일 20              | 공개 이비공기                                    | H<br>1               |              |

설정 저장

취소

**백분환산점수** 58.0

최종성적 B+

### □ 7. 동영상 강의 진도현황 보기

동영상 강의 등록 시 성적에 반영하기로 설정한 경우 진도에 따라 자동으로 성적에 반영되지만, [학습진도현황] 메뉴를 통해 학습자들의 진도를 살펴보고, 관련된 여러 이슈들을 해결할 수 있습니다.

1) [성적/출석관리] 메뉴의 [학습진도현황] 메뉴를 클릭합니다. 수강생별로 전체적인 진도 현황을 살펴보실 수 있습니다.

| A      | Test 강좌 (1)                                                |           |            |                    |                              |                |          | ctl         |              | •      |       |         | 로그아웃  |
|--------|------------------------------------------------------------|-----------|------------|--------------------|------------------------------|----------------|----------|-------------|--------------|--------|-------|---------|-------|
| 82     | 강의실 홈 —                                                    | ♠ > 평     | 생교육심리세미    | 나 > 진도 현황          |                              |                |          |             |              |        |       |         |       |
| T      | <b>강의정보 ^</b> <ul> <li>· 강의계획서</li> <li>· 참여자목록</li> </ul> | ·<br>진도 한 | 신도 현황      |                    |                              |                |          |             |              |        |       |         |       |
| €<br>₽ | 성적/출석관리 ~<br>· 학습이력현황<br>· 학습진도현황<br>· 오프라인출석부<br>· 성적부    |           |            | <b>검색</b> 이름       | ◆ 검색                         |                | 검색       |             |              |        |       | Excel 다 | 운로드   |
|        | 수강생 알림 ▾<br>기타 관리 ▾                                        |           |            | alui e             | 원기(기기)                       | 1주차 [9월        | [1일 - 9… | 2주차 [9      | 월8일…         | 3주차 [9 | 월15일  | 4주차     | [9월…  |
|        | 학생화면                                                       | 민오        | 이듬         | 약민 不               | 약과(전공)                       | 26:13          | 26:50    | 20:04       | 33:00        | 32:14  | 30:27 | 26:53   | 26:56 |
| Ŭ      | 학습활동                                                       | 1<br>2    | 김숭실<br>이숭실 | 1234567<br>7890123 | Smart Campus<br>Smart Campus | 100%<br>42.85% | 0%       | 0%<br>0.33% | 100%<br>100% | 52.84% |       |         |       |

2) 수강생별로 자세한 동영상 학습현황을 살펴보시려면, 이름을 클릭합니다. 동영상을 본 날짜와 시간, 횟수 등 자세한 정보가 나타납니다. 혹시, 시스템 문제로 진도체크가 제대로 안되었거나 설정한 시간만큼 학습 하지 않았지만 학습으로 인정해주시려면 아래의 [인정] 버튼을 클릭하십시오. 진도가 100%로 인정되어 성적에 반영됩니다.

| 학번 | 1234567 |
|----|---------|
| 이름 | 김숭실     |

| 주 | 강의 자료      | 콘텐츠 길이 | 총 학습시간 ⑦                                 | 진도율 🕐        |  |  |
|---|------------|--------|------------------------------------------|--------------|--|--|
| 1 | 🔞 오리엔테이션 1 | 26:13  | 11:14<br>상세보기 (1)<br>accesslog detaillog | 42.85%<br>인정 |  |  |
|   | 🔞 오리엔테이션 2 | 26:50  | 26:59<br>상세보기 (2)<br>accesslog detaillog | 100%         |  |  |

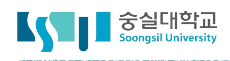

## □ 8. 활동 보고서 및 학습현황 보기

#### 성적관리에 앞서 학생들 개별적인 활동 보고서 및 학습현황을 살펴볼 수 있습니다.

1) [강의정보] 메뉴의 [참여자목록] 메뉴를 클릭합니다.

수강생 명단이 나타나면 오른쪽 끝의 '비고' 아이콘을 클릭한 후, 활동 보고서 메뉴를 선택합니다. 학생 별로 활동내역을 한눈에 살펴볼 수 있습니다.

| A  | Test 강좌 (1)                                | a 🕘 🗎 🌲 🔛 🏢                                                                                             |              |                    |  |  |  |  |  |  |  |  |  |  |  |  |
|----|--------------------------------------------|----------------------------------------------------------------------------------------------------|--------------|--------------------|--|--|--|--|--|--|--|--|--|--|--|--|
| Pa | 강의실 홈 —                                    | ▲ > 평생교육심리세미나 > 참여자 목록         *         참여자 목록         활동 중이지 않은 사용자       기간 선택 ◆ 역할 학생 ◆ 사용자명, 학번 검색 |              |                    |  |  |  |  |  |  |  |  |  |  |  |  |
| P  | <b>강의정보 ~</b><br>· 강의계획서                   |                                                                                                    |              |                    |  |  |  |  |  |  |  |  |  |  |  |  |
| ጽ  | · 참여자목록<br>성적/출석관리 ~                       |                                                                                                    |              |                    |  |  |  |  |  |  |  |  |  |  |  |  |
| I  | <ul> <li>학습이력현황</li> <li>학습진도현황</li> </ul> |                                                                                                    |              |                    |  |  |  |  |  |  |  |  |  |  |  |  |
|    | · 오프라인출석부<br>· 성적부                         | 서택 번호 사진 학과(전곳) 항번 이름 ^ 역합                                                                              | 휴대 저화        | 비고                 |  |  |  |  |  |  |  |  |  |  |  |  |
|    | 수강생 알림 ▾<br>기타 관리 ▾                        | 이 1         이 1         Smart Campus         1234567         김숭실         핵심         이                   | 10-1234-5678 | · 학습관찰<br>• 확도 보고서 |  |  |  |  |  |  |  |  |  |  |  |  |
| Ŵ  | 학생화면                                       | □ 2 Smart Campus 7890123 이승실 ♥♥ 0                                                                       | 10-7890-1234 |                    |  |  |  |  |  |  |  |  |  |  |  |  |

2) 학생별이 아니라 전체 수강생의 학습현황을 한눈에 살펴볼 수도 있습니다.

[성적/출석관리] 메뉴의 [학습이력현황] 메뉴를 클릭합니다.

전체 수강생의 학습 현황을 살펴볼 수 있으며, 엑셀로 다운로드 받을 수 있습니다.

| A      | Test 강좌 (1)                                                                                       |             |                        |                  |                                               |              |       |    |              |    |    |                 |    |    | 0  |                 | ۰  | 4   |       | 로그 |
|--------|---------------------------------------------------------------------------------------------------|-------------|------------------------|------------------|-----------------------------------------------|--------------|-------|----|--------------|----|----|-----------------|----|----|----|-----------------|----|-----|-------|----|
| 8a     | 강의실 홈                                                                                             | -           | · > 평생교육심리세미나 > 학습이력현황 |                  |                                               |              |       |    |              |    |    |                 |    |    |    |                 |    |     |       |    |
| ۲<br>۳ | <b>강의정보 ▲</b><br>· 강의계획서<br>· 참여자목록                                                               | 4           | 학습이                    | 학습이력현황           |                                               |              |       |    |              |    |    |                 |    |    |    |                 |    |     |       |    |
| <br>₽  | <b>성적/출석관리 ▲</b> <ul> <li>• 학습이력현황</li> <li>• 학습진도현황</li> <li>• 오프라인출석부</li> <li>• 성적부</li> </ul> |             |                        | 집계               | <b>항목                                    </b> | 체 이 보기 이 쓰기  |       | 검색 |              |    |    |                 |    |    |    |                 |    |     | 엑셀 다운 | 로드 |
|        | 수강생 알림 ▾<br>기타 관리 ▾                                                                               | ↓ 강의실 운영 현황 |                        |                  |                                               |              |       |    |              |    |    |                 |    |    |    |                 |    |     |       |    |
| Q      | 학생화면                                                                                              |             |                        | <b>수강생</b><br>11 |                                               | 청강생<br>0     |       |    | 주차/토픽수<br>16 |    |    | 강의자료 수<br><br>9 |    |    |    | 학습활동 수<br><br>2 |    |     |       |    |
|        | 학습활동                                                                                              | -           |                        |                  |                                               |              |       |    |              |    |    |                 |    |    |    |                 |    |     |       |    |
|        | 🍵 게시판                                                                                             | ×7}         | 학습 현황                  | ţ                |                                               |              |       |    |              |    |    |                 |    |    |    |                 |    |     |       |    |
|        | (1) 과제                                                                                            | 12F         |                        |                  |                                               |              | 강의 개요 |    |              |    |    |                 | 1주 |    |    |                 | 2주 |     |       |    |
|        | 🕦 파일                                                                                              | \$7F        | 번호                     | 이름               | 학번 🛧                                          | 학과(전공)       | •     |    |              | an |    |                 |    | 0  |    | 6               |    | 0   |       |    |
|        | <ul> <li>동영상</li> </ul>                                                                           | 20          |                        |                  |                                               |              | 보기    | 쓰기 | 댓글           | 보기 | 쓰기 | 댓글              | 보기 | 쓰기 | 보기 | 쓰기              | 보기 | 쓰기  | 보기    | 쓰기 |
|        | [ 더보기 >                                                                                           |             | 1                      | 김숭실              | 1234567                                       | Smart Campus | -     | -  | -            | -  |    | -               | -  | -  | 1  | -               | 2  | ~   | 2     |    |
|        | 고급 설정                                                                                             |             | 2                      | 이숭실              | 7890123                                       | Smart Campus | 1     | -  | -            | -  | -  | -               | 3  | -  | 1  | ÷               | -  | 1.0 | 1     | -  |